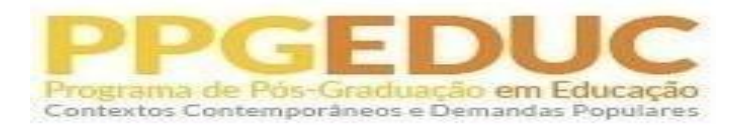

## ORIENTAÇÕES AO CANDIDATO PARA INTERPOSIÇÃO DE RECURSO EM PROCESSO SELETIVO DO PPGEDUC

Passo 1 -> Entrar com o mesmo link utilizado para a inscrição no processo seletivo:

https://sigaa.ufrrj.br/sigaa/public/processo\_seletivo/lista.jsf?aba=p-processo&nivel=S

Passo 2 -> Entrar com gov.br (E o respectivo CPF e senha)

| Passo 3 -> | Clicar nos três tracinh                                                                                          | os                                      |                               |                                         |   |
|------------|----------------------------------------------------------------------------------------------------|-----------------------------------------|-------------------------------|-----------------------------------------|---|
|            | SIGAA                                                                                                    | Lato                                    | Sensu Stricto Sensu           | Extensão Certificados de Extensão 🖉 🗸   |   |
|            | Sistema Integrado de Gestão de Ativic<br>Processos Seletivos                                                     | lades Acadêmio                          | cas                           |                                         |   |
| Q          | Processos Setelivos - Stricto Sensu                                                                              |                                         |                               |                                         |   |
|            | Processos Seletivos - St                                                                                         | ricto Sen                               | SU                            |                                         |   |
|            | Caro visitante,                                                                                                  |                                         |                               |                                         |   |
|            | Nesta página você encontrará os últimos processos se<br>inscrições esteja aberto, preencher o formulário destina | cê possa consultar e, caso o período de |                               |                                         |   |
|            | Será possível visualizar as informações destes proce<br>associados (como editais e manuais) e as instruções aos  | ssos, como o curso<br>candidatos.       | a que ele se refere, i        | o periodo de inscrição, alguns arquivos |   |
|            | Para cada processo listado está também disponível um                                                             | formulário de inscriçã                  | <b>io</b> para os candidatos. |                                         |   |
|            |                                                                                                    |                                         |                               |                                         |   |
|            | Últimos Processos Seletivos                                                                                      |                                         |                               |                                         |   |
|            | Curso                                                                                                    | Nº de Vagas                             | Status                        | Periodo de Inscrições                   | - |

Passo 4 -> Clicar em "Processos Seletivos" + "Área do Candidato"

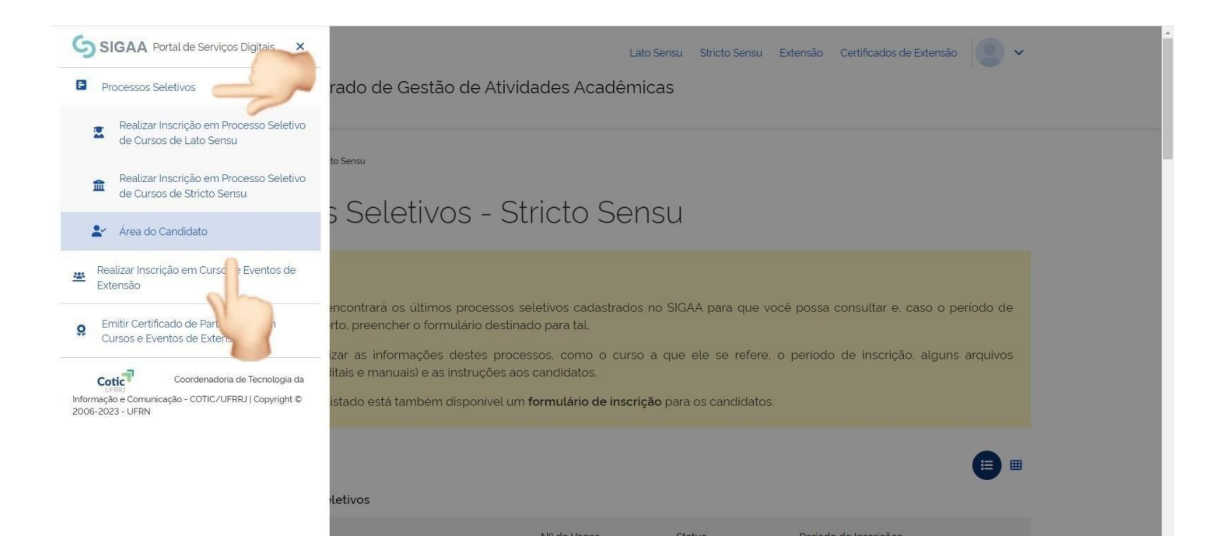

## Passo 5 -> Aparecerá o processo seletivo em questão. Clicar na seta azul à direita para abrir a inscrição.

| 🟫 💚 Area do Cano | iidato 🗧 Minhas Inscrições |            |                   |        |  |
|------------------|----------------------------|------------|-------------------|--------|--|
| Inscrig          | ções realizada:            | s em Proce | ssos Seleti       | VOS    |  |
|                  |                            |            |                   |        |  |
| Minhas Insci     | rições                     |            |                   |        |  |
| Inscrição        | Processo Seletivo          | Nivel      | Data de Inscrição | Status |  |
|                  |                            |            |                   |        |  |

## Passo 6 -> Rolar a página até o final e clicar em "Meus Recursos Interpostos"

| Etapas do Processo Seletivo | L D                       | ~ |
|-----------------------------|---------------------------|---|
| Outras Operações            |                           | ~ |
| 🔲 Visualizar Questionário   | Meus Recursos Interpostos |   |
|                             |                           |   |
|                             |                           |   |

Passo 7-> Selecionar a Etapa do Processo Seletivo + Justificar o motivo do Recurso Interposto

| Me       | eus Recursos Interpostos          |
|----------|-----------------------------------|
| Interp   | or Recurso                        |
| Etapa d  | a Processo Seletivo (Obrigatório) |
| S        |                                   |
| Justific | .tva (Obrigatorio)                |
|          |                                   |
|          |                                   |
|          |                                   |
|          |                                   |
|          |                                   |

## Passo 8 -> Clicar em "Cadastrar Recurso"

| Meus Recursos Ir                         | nterpostos |   |    |  |
|------------------------------------------|------------|---|----|--|
| Interpor Recurso                         |            |   |    |  |
| Etapa do Processo Seletivo (Obrigatório) |            |   |    |  |
| SELECIONE                                |            | ~ |    |  |
| Justificativa (Obrigatório)              |            |   |    |  |
|                                          |            |   |    |  |
|                                          |            |   | 5  |  |
|                                          |            |   | 10 |  |